# Punchant Quick Reference Guide

P/N 8100065 Rev 1. 08 Jan 99 V6.0

### Working with designs

| То                      | Press     |
|-------------------------|-----------|
| Create a new design     | Ctrl) + N |
| Open an existing design | Ctrl) + O |
| Save a design           | Ctrl) + S |
| Print a design          | Ctrl) + P |
| Toggle between toolbars | J         |
| Get on-line help        | F1        |
| Exit an application     | Alt + F4  |

#### **Selecting objects**

\* Click Select Object tool first.

| То                                       |   | Press                                         |
|------------------------------------------|---|-----------------------------------------------|
| Choose Select Object tool                |   | 0                                             |
| Select multiple objects                  | * | Ctrl + 🖱                                      |
| Select a range of objects                | * | Shift + T (click first<br>and last<br>object) |
| Select next object                       | * | Tab                                           |
| Select previous object                   | * | Shift + Tab                                   |
| Add next object to selection             | * | Ctrl) + Tab                                   |
| Add previous object to selection         | * | Ctrl) + Shift) + Tab                          |
| Select all objects                       |   | Ctrl) + A                                     |
| Deselect all objects                     |   | Esc) or X                                     |
| Group selected objects                   | * | Ctrl) + G                                     |
| Ungroup selected objects                 | * | Ctrl) + U                                     |
| Select object at current needle position |   | Shift + O                                     |
| Polygon Select tool                      |   | Ctrl + L                                      |
| Selects on/off                           |   | Q                                             |
| Lock selected object                     |   | K                                             |
| Unlock                                   |   | Shift + K                                     |
| Select object underneath                 | * | 2 + 🖱                                         |

## Cutting & pasting objects

| То                                        | Press     |
|-------------------------------------------|-----------|
| Cut an object                             | Ctrl) + X |
| Copy an object                            | Ctrl) + C |
| Paste an object                           | Ctrl) + V |
| Duplicate an object                       | Ctrl) + D |
| Delete selected objects or last<br>object | Delete    |

### Modifying objects & stitches

| То                                  | Press or click                |
|-------------------------------------|-------------------------------|
| Move horizontal or vertical         | Ctrl) + 🕀 (drag object)       |
| Maintain proportions while resizing | Shift + 💮 (drag handle)       |
| Reshape object                      | Н                             |
| Change reshape control point type   | + Space (click control point) |
| Stitch edit tool                    | E                             |
| Nudge selected object               | Ē+ + ↓ ← →                    |

## Zooming & panning

| То                               | Press          | or        |
|----------------------------------|----------------|-----------|
| Zoom in 2X                       | Z              | F9        |
| Zoom out 2X                      | Shift + Z      | F10       |
| Zoom in on a selected area (box) | В              | <b>F8</b> |
| Zoom to 1:1 scale (100%)         | 1              |           |
| Fit design to window             | 0 (zero)       | F2        |
| Specify zoom factor              | F              | F3        |
| Pan                              | Р              | F7        |
| Turn off automatic scroll        | Shift (hold do | wn)       |
| Center current stitch            | C              | F6        |
| Return to previous view          | V              | F5        |
| Zoom box in Overview window      | Shift + B      |           |

## Digitizing & lettering (not all models)

| То                                                | Press     |
|---------------------------------------------------|-----------|
| Delete the last input point                       | ←Bksp     |
| Finish digitizing an object —<br>keep last stitch | Enter -   |
| Finish digitizing an object — omit last stitch    | Spacebar  |
| Finish digitizing a complex fill boundary         | Enter -   |
| Change between fill stitch and Run                | Spacebar  |
| Change between fill stitch and<br>Manual          | Enter -   |
| Turn underlay on/off                              | U         |
| Display the lettering dialog box                  | A         |
| Auto Trace                                        | Ctrl) + M |
| Generate/ungenerate stitches                      | G         |

#### Travelling through design

\* Click Stitch Edit tool.

|                          | Press              |                                          |
|--------------------------|--------------------|------------------------------------------|
| To travel                | Keyboard <b>or</b> | Keypad<br>(with Num<br>Lock <b>OFF</b> ) |
| to start of design       | Home               | 7                                        |
| to end of design         | End                | 1                                        |
| to next color            | PageDown           | 3                                        |
| to previous color        | Page Up            | 9                                        |
| to next segment          | * (Ctrl) + →       | Ctrl) + 6                                |
| to previous segment      | * Ctrl) + 🗲        | Ctrl) + (4)                              |
| to next object           | Ctrl) + T          |                                          |
| to previous object       | Shift + T          |                                          |
| 100 stitches forward     |                    | +                                        |
| 100 stitches backward    |                    | -                                        |
| 10 stitches forward      | Ţ                  | 2                                        |
| 10 stitches backward     | 1                  | 8                                        |
| 1 stitch forward         | <b>→</b>           | 6                                        |
| 1 stitch backward        | ←                  | 4                                        |
| deselect/select stitches | * Tab≒             |                                          |

## **Viewing Designs**

| То                                                | Press                                   |
|---------------------------------------------------|-----------------------------------------|
| Turn TrueView™ on/off                             | Т                                       |
| Show/hide the stitches                            | S                                       |
| Show/hide the outlines                            | L                                       |
| Show/hide the needle points                       | . (period)                              |
| Show/hide the drawing                             | D                                       |
| Show/hide the Grid                                | Shift + G                               |
| Show Overview window                              | Shift + V                               |
| Show/hide connectors                              | Shift + C                               |
| Show/hide function symbols                        | Shift + F                               |
| Show Object list                                  | Shift + L                               |
| Measure a distance on screen                      | M                                       |
| Show selected objects only /<br>Show whole design | Shift + S / press<br>Esc then Shift + S |
| Redraw the screen                                 | R or F4                                 |
| Show/hide the Stitch List                         | Shift + J                               |
| Slow Redraw                                       | Shift + R                               |

## Undoing & redoing commands

| То             | Press     |
|----------------|-----------|
| Undo a command | Ctrl) + Z |
| Redo a command | Ctrl) + Y |
| Cancel command | Esc       |

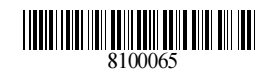